## ИНСТРУКЦИЯ ЗА ON-LINE ПОДАВАНЕ НА ДОКУМЕНТИ ЗА КАНДИДАТ-СТУДЕНТИ В МУ- ПЛЕВЕН

Препоръчваме да се използват следните браузери: Chrome, Mozilla Firefox, Opera, Safari.

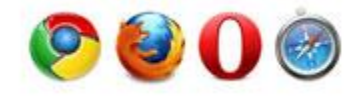

За явяване на изпит и успешна регистрация е необходимо ПРЕДВАРИТЕЛНО:

1. Да се заплати определената такса и платежният документ да бъде сканиран/сниман (освен ако не извършвате плащате с банкова карта).

2. Да се изтегли и попълни "Декларация от кандидат-студент за провеждане на онлайн изпит" от сайта на МУ-Плевен. Сниманият/сканиран документ следва да се приложи при регистрацията.

3. За нуждите само на онлайн изпитите да се снима/сканира лична карта.

4. Файловете да са във формат JPG, PDF, DOC или DOCX, с размер до 8 MB.

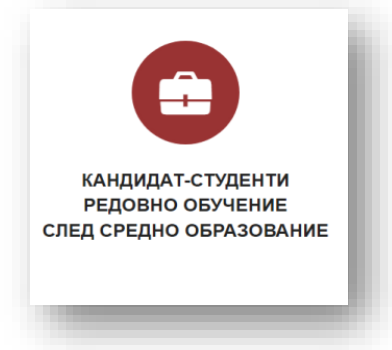

Информационната система допуска подаването на документи и заявки само във фиксирани периоди и за определени изпити, според утвърдения график в Правилника за прием на студенти. Визуализира се само възможност за избор на изпитите, за които има отворена сесия за подаване на заявления.

При ПЪРВО влизане е нужно да приемете или да отхвърлите общите условия за обработка на Вашите лични данни.

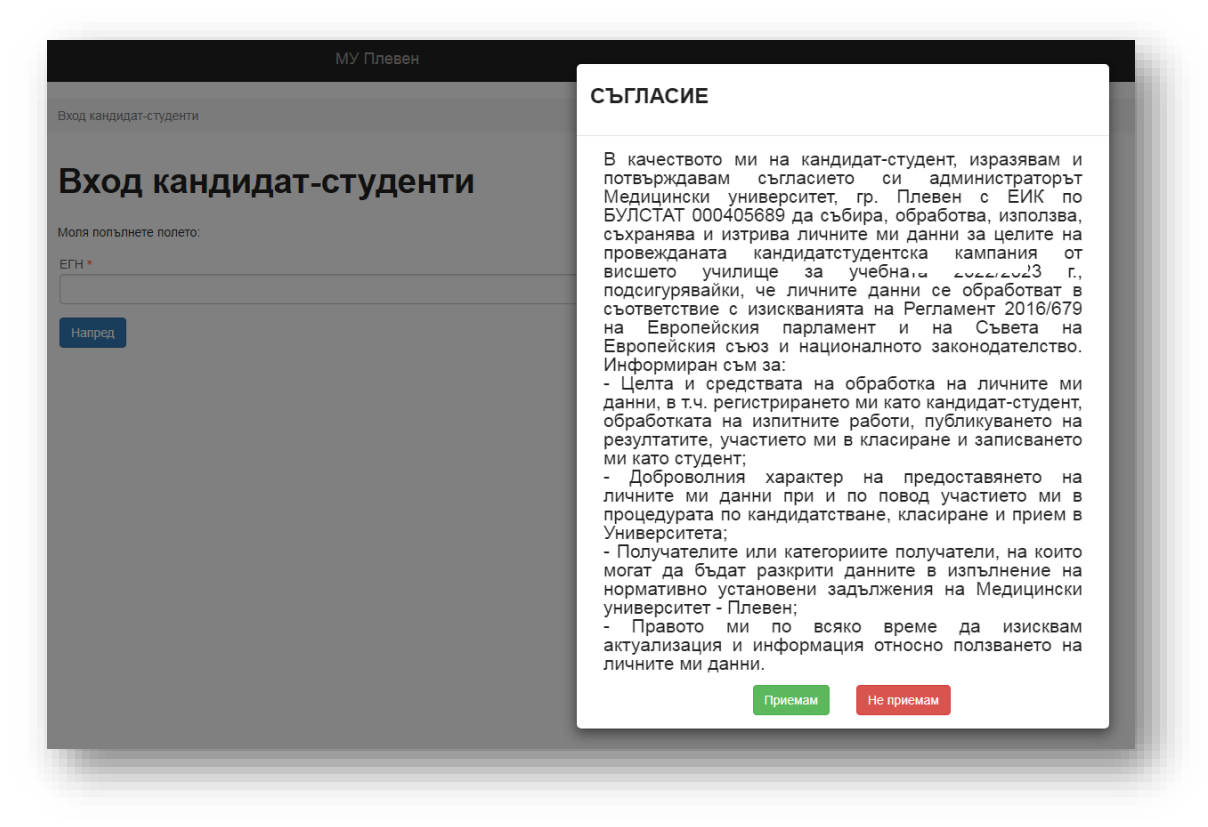

В системата за електронно подаване на кандидатстудентски документи се влиза с ЕГН. Софтуерът автоматично проверява валидността му.

| Вход кандидат | -студенти    |        |
|---------------|--------------|--------|
| Вход          | кандидат-сту | /денти |
| Моля попълне  | те полето:   |        |
| ЕГН           |              |        |
|               |              |        |
| Напред        |              |        |

Системата е със сертификат за сигурност за защита на Вашите лични данни.

| Регист                            | рация                    |            |  |
|-----------------------------------|--------------------------|------------|--|
| Моля попълнете по                 | етата за регистрация в с | системата: |  |
| Егн                               |                          |            |  |
| Имейл                             |                          |            |  |
| Парола                            |                          |            |  |
| Повтори паролата                  |                          |            |  |
| <b>ЦЦІО</b><br>За промяна на кода | кликнете върху изображе  | нието.     |  |
| Код за верификация                |                          |            |  |

При ПЪРВО влизане се изисква и задаване на парола, за да завърши процеса на Вашата регистрация. За по-голяма сигурност се препоръчва паролата да съдържа комбинация от букви и цифри.

След успешна регистрация се преминава към въвеждане на информация в показаната форма.

| ични да      | ННИ         |   |                                         |                                          |
|--------------|-------------|---|-----------------------------------------|------------------------------------------|
| Категория ОК | С Магистър  |   | Град *                                  | Съобщение към комисията (не е задължител |
| мъж          |             | * | Изберете град 👻                         |                                          |
| Категория ОК | С Бакалавър |   | Област *                                |                                          |
| МЪЖ          |             | v | Изберете                                |                                          |
| ∕ме*         |             |   | Телефон *                               |                                          |
|              |             |   |                                         | Съобщение от комисията                   |
| Презиме *    |             |   | Имейл *                                 |                                          |
| Фамилия *    |             |   | Придобита степен на висше образование * |                                          |
|              |             |   | Изберете придобита степен 💌             |                                          |
|              |             |   |                                         |                                          |

Пола на кандидата се определя автоматично от ЕГН-то. Всички полета в регистрационната форма (с изключение на "Съобщение към комисията") са ЗАДЪЛЖИТЕЛНИ и се попълват на кирилица! Избира се бутон "Записване на общите данни" и се генерира входящ номер.

След натискане на бутона "Записване на общите данни" ще видите:

| Декларирам изричното си съгласие личните ми данни да бъдат обработвани по смисъла на Регламент 2016/679 н<br>Европейския съюз и националното законодателство | на Европейския парламент и на Съвета на |
|----------------------------------------------------------------------------------------------------|-----------------------------------------|
|                                                                                                    | OK Cancel                               |

Задължително трябва да прикачите документ за платена такса, или да платите с банкова карта. За нуждите на онлайн изпитите допълнително се прикачват още снимани/сканирани изображения на лична карта и попълнена декларация (по образец от сайта в раздел Прием-Български студенти-Онлайн подаване на заваления за изпит).

| the second second second second second second second second second second second second second second second s |                                                                                   |                                                                                                    |
|----------------------------------------------------------------------------------------------------|-----------------------------------------------------------------------------------|----------------------------------------------------------------------------------------------------|
| ЛАВЪРСКИ ПРОГРАМИ МАГИСТЪРСКИ ПРОГРАМИ                                                                         |                                                                                   |                                                                                                    |
| авърски специалности – Маркирайте за да изберете изпит/и за                                                    | явяване                                                                           |                                                                                                    |
| Биология                                                                                                    |                                                                                   |                                                                                                    |
| чете копие на документ за платена такса, копия на лична карта                                                  | и подписана декларация(png. jpg. pdf)                                             |                                                                                                    |
|                                                                                                    | Плащане на такса с банкова карта                                                  |                                                                                                    |
| икачете копие на документ за платена такса(png, pg, pdf)                                                       | Прикачете копие на лична карта(png, jpg, pdf) САМО за ОНЛАЙН ИЗПИТ<br>Разглеждане | Прикачете подписана декларация(слод. јрд. рођ) САМО за ОНЛАЙН ИЗПИТ<br>Разглеждане) Не са избрани файлове. |
| еая леждане пе са изорани файлове.                                                                             |                                                                                   |                                                                                                    |

Имате възможност да заплатите таксата за изпит/и с банкова карта. За целта използвайте бутона:

|            | Плащане на такса с банкова карта                                                                            |
|------------|----------------------------------------------------------------------------------------------------|
| ALL STATES | медицински университет - плевен<br>ИНФОРМАЦИОННА СИСТЕМА<br>за управление на образованието                  |
|            | Моля въведете сумата на таксата в лева: 100<br>Продължи за плащане<br>Вижте условия и инструкции за плашане |
| _          | VISA Restro                                                                                                 |

След успешно плащане може да изтеглите файл с транзакционна бележка във формат pdf от линк с надпис "Документ такса"

| Карта номер * | до 19 цифри                               |
|---------------|-------------------------------------------|
| Валидна до *  | ММ/ГГ                                     |
| CVC2 *        | 000                                       |
|               | *задължителни полета                      |
| <b>Bard</b>   | A<br>mastercord<br>ID Check<br>ProtectBuy |
|               |                                           |

Имате възможност за редакция, ДОКАТО не натиснете <mark>зеления бутон</mark> "Подаване на заявка за изпит/класиране".

При коректно попълнени данни най-отгоре ще видите следното съобщение:

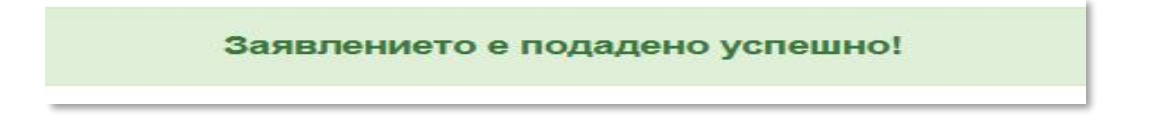

Ако за онлайн изпит липсват прикачени копия на лична карта и декларация, системата напомня да прикачите необходимите файлове.

Вашето заявление ще бъде окончателно **прието**, когато получите съобщение на посочения от Вас еmail адрес. В профила Ви ще видите следното:

| Входящ номер:                                                                  |                                                                    |                                                                    |
|--------------------------------------------------------------------------------|--------------------------------------------------------------------|--------------------------------------------------------------------|
| Печат на талон                                                                 |                                                                    |                                                                    |
| БАКАЛАВЪРСКИ ПРОГРАМИ МАГИСТЪРСКИ ПРОГРАМИ                                     |                                                                    |                                                                    |
| Бакълавърски специалности - Маркирайте за да изберете изпит/и за явяване       |                                                                    |                                                                    |
| иология                                                                        | Приета Зала:                                                       | Оценка:                                                            |
|                                                                                |                                                                    |                                                                    |
|                                                                                |                                                                    |                                                                    |
| Прикачете копие на документ за платена такса, копия на лична карта и подписана | а декларация(png, jpg, pdf)                                        |                                                                    |
|                                                                                |                                                                    |                                                                    |
|                                                                                | Плащане на такса с банкова карта                                   |                                                                    |
| Документ                                                                       |                                                                    |                                                                    |
| Прикачете копие на документ за платена такса(png, jpg, pdf)                    | Прикачете копие на лична карта(png, jpg, pdf) САМО за ОНЛАЙН ИЗПИТ | Прикачете подписана декларация(рпд. јрд. рdf) САМО за ОНЛАЙН ИЗПИТ |
| Разглеждане Не са избрани файлове.                                             | Разглеждане Не са избрани файлове.                                 | Разглеждане Не са избрани файлове.                                 |
|                                                                                | Подаване на заявка за изпит/класиране                              |                                                                    |
|                                                                                |                                                                    |                                                                    |

Ще можете да **разпечатате заявление**, след приемането на заявката от комисията и промяна на статуса на заявката в "Приета". Отпечатването може да стане и при всяко следващо влизане в системата от "Печат на талон".

| 3        |                                                                                                    |
|----------|----------------------------------------------------------------------------------------------------|
| <b>B</b> | ТАЛОН ЗА ЯВЯВАНЕ НА ИЗПИТ<br>Медицински университет - Плевен<br>Електронно подаване на кандидатстудентски документи                                                                                                    |
| Bx. №:   |                                                                                                    |
| Биология | Начален час на изпитите-9:00 ч.<br>Преди изпитите проверете в коя зала и сграда сте разпределен(а)!<br>Местата се заемат от 8:00 до 8:30 ч.<br>Носете със себе си документ за самоличност,<br>настоящия талон и сини химикалки!<br>При опит за преписване работата се анулира! |

Заявлението съдържа данните на кандидат-студента и избраните изпити.

За допускане до залите при явяване на посочените в заявлението присъствени изпити, се изисква представяне на талона, разположен след заявлението.

Всяко следващо влизане в системата става с Вашето ЕГН и избраната парола. При забравена парола натиснете линка "Забравена парола" и ще получите инструкции, как да промените паролата си на посочения от Вас e-mail адрес.

| Рорма        | а за възста                 | новява                              | не на пар          | олата |
|--------------|-----------------------------|-------------------------------------|--------------------|-------|
|              |                             |                                     |                    |       |
| ля попълнете | ашия имел. Ще ви бъде изпра | тен линк з <mark>а възстан</mark> о | яване на паролата. |       |
| Имел         |                             |                                     |                    |       |
|              |                             |                                     |                    |       |
|              | ato "Empil"                 |                                     |                    |       |
|              |                             |                                     |                    |       |
| Изпрати      |                             |                                     |                    |       |
|              |                             |                                     |                    |       |

За допълнителна информация и съдействие при регистрацията, можете да изпращате имейл към Техническата комисия на МУ-Плевен - <u>ksk@mu-pleven.bg</u>.

Телефон на Техническата комисия - 064 /884130, 884120